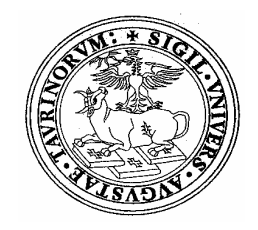

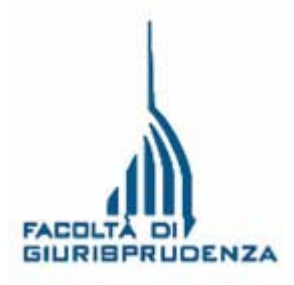

# GUIDA AL SITO WEB DELLA FACOLTA' DI GIURISPRUDENZA

# www.giurisprudenza.unito.it

## INDICE

| Guida dello studente                             | pag. 2  |
|--------------------------------------------------|---------|
| Appelli                                          | pag. 5  |
| Orario di ricevimento dei<br>docenti e loro mail | pag. 7  |
| Segreteria studenti                              | pag. 10 |
| Immatricolazioni                                 | pag. 11 |
| Tasse e contributi                               | pag. 13 |
| Klips (didattica on line)                        | pag. 15 |

### Come consultare la Guida della studente

### 1. Cliccare su Guida dello studente

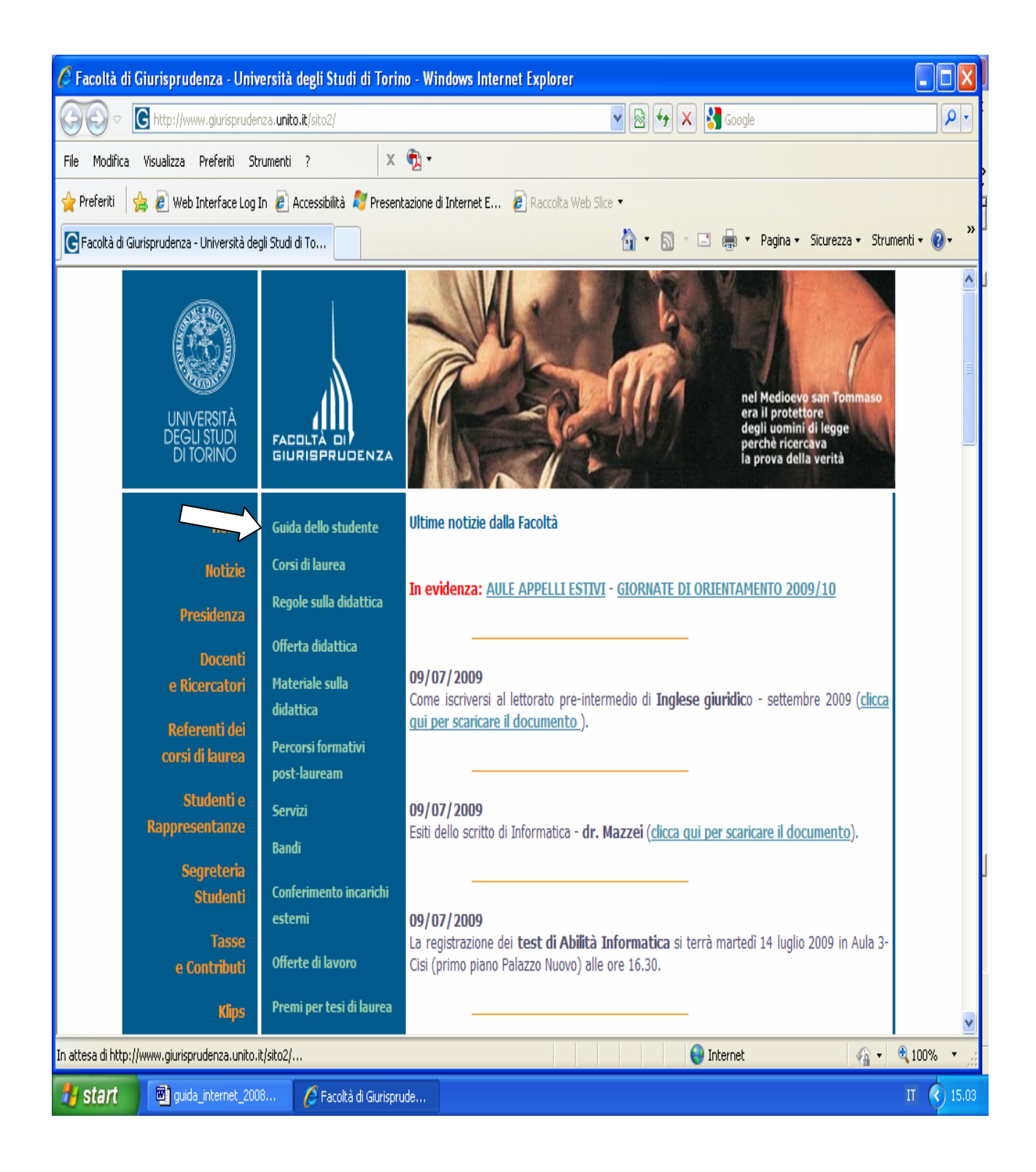

### 2. Selezionare l'anno

| 🖉 Facoltà di Giurisprudenza - Università degli Studi di Torino - Windows Internet Explorer                  |                                  |                                    |                                                                                                    |            |  |  |  |  |  |
|----------------------------------------------------------------------------------------------------|----------------------------------|------------------------------------|----------------------------------------------------------------------------------------------------|------------|--|--|--|--|--|
| 🚱 🔄 🛡 💽 http://www.giurisprudenza. <b>unito.it</b> /sito2/default.asp?opt=guida_studente 🛛 🛛 🚱 🐓 🗙 🚼 Google |                                  |                                    |                                                                                                    |            |  |  |  |  |  |
| File Modifica Visualizza Preferiti Strumenti ? 🛛 🗙 📆 🕶                                                      |                                  |                                    |                                                                                                    |            |  |  |  |  |  |
| 🖕 Preferiti 🛛 🖕 🖉 Web Interface Log In 🖉 Accessibilità 🦧 Presentazione di Internet E 🦻 Raccolta Web Slice 🔹 |                                  |                                    |                                                                                                    |            |  |  |  |  |  |
| 🕞 Facoltà di Giurisprudenza - Università degli Studi di To                                                  |                                  |                                    |                                                                                                    |            |  |  |  |  |  |
|                                                                                                    | Home                             | Guida dello studente               | Guida dello studente                                                                                                    | <u>^</u>   |  |  |  |  |  |
|                                                                                                    | Notizie                          | Corsi di laurea                    | La Guida dello studente, a cura della Facoltà di giurisprudenza, è divisa in quattro parti:                                                                                                    |            |  |  |  |  |  |
|                                                                                                    | Presidenza                       | Regole sulla didattica             | Manifesto: informazioni sulla Facoltà (presidenza, dipartimento, biblioteche, aule e                                                                                                    |            |  |  |  |  |  |
|                                                                                                    | Docenti                          | Offerta didattica                  | bacheche informative); sui corsi di laurea (Magistrale, triennale, specialistica ed<br>interfacoltà) ed informazioni per le matricole.                                                                                                    |            |  |  |  |  |  |
|                                                                                                    | e Ricercatori                    | Materiale sulla<br>didattica       | Orario lezioni: orario delle lezioni, giorni, sedi e semestre.                                                                                                    |            |  |  |  |  |  |
|                                                                                                    | Referenti dei<br>corsi di laurea | Percorsi formativi<br>post-lauream | Notizie generali: informazioni sull'attività didattica, programmi internazionali e servizi per<br>gli studenti.                                                                                                    | III        |  |  |  |  |  |
|                                                                                                    | Studenti e<br>Rappresentanze     | Servizi                            | Programmi dei corsi: contenuti dei corsi, testi e metodi di valutazione.                                                                                                    |            |  |  |  |  |  |
|                                                                                                    | Segreteria                       | Bandi                              | Le informazioni contenute nella Guida sono aggiornate ed integrate sul presente sito.                                                                                                    |            |  |  |  |  |  |
|                                                                                                    | Studenti                         | Conferimento incarichi<br>esterni  | Gli orari di ricevimento, e le mail dei docenti quando disponibili, sono consultabili su <u>Orario</u><br>di ricevimento                                                                                                    |            |  |  |  |  |  |
|                                                                                                    | Tasse<br>e Contributi            | Offerte di lavoro                  | <u>u nevinenco</u> .                                                                                                    |            |  |  |  |  |  |
|                                                                                                    | Klips                            | Premi per tesi di laurea           | Consulta l'edizione dell'anno accademico di interesse:                                                                                                    |            |  |  |  |  |  |
|                                                                                                    | Orientamento                     | Master fuori facolità              | 2008/2009                                                                                                    |            |  |  |  |  |  |
|                                                                                                    | Immatricolazioni                 | Indirizzi utili                    | <u>2007/2008</u>                                                                                                    |            |  |  |  |  |  |
|                                                                                                    | Requisiti di                     | Modulistica                        | 2006/2007                                                                                                    |            |  |  |  |  |  |
|                                                                                                    | trasparenza                      | English version                    | <u>2004/2005</u>                                                                                                    |            |  |  |  |  |  |
| FAQ cerca nel sito                                                                                          |                                  | FAQ                                |                                                                                                    |            |  |  |  |  |  |
|                                                                                                    |                                  | Mappa del sito                     | I documenti sono in formato Adohe Pdf e visualizzahili con                                                                                                    | <b>V</b>   |  |  |  |  |  |
|                                                                                                    |                                  |                                    | Sector Sector Se | 💐 100% 🔻 🔡 |  |  |  |  |  |
| 🐉 start                                                                                                    | 🔊 guida_internet_2000            | 8 🖉 Facoltà di Giurispru           | ide                                                                                                    | IT 🔇 15.04 |  |  |  |  |  |

### 3. Consultare l'argomento d'interesse

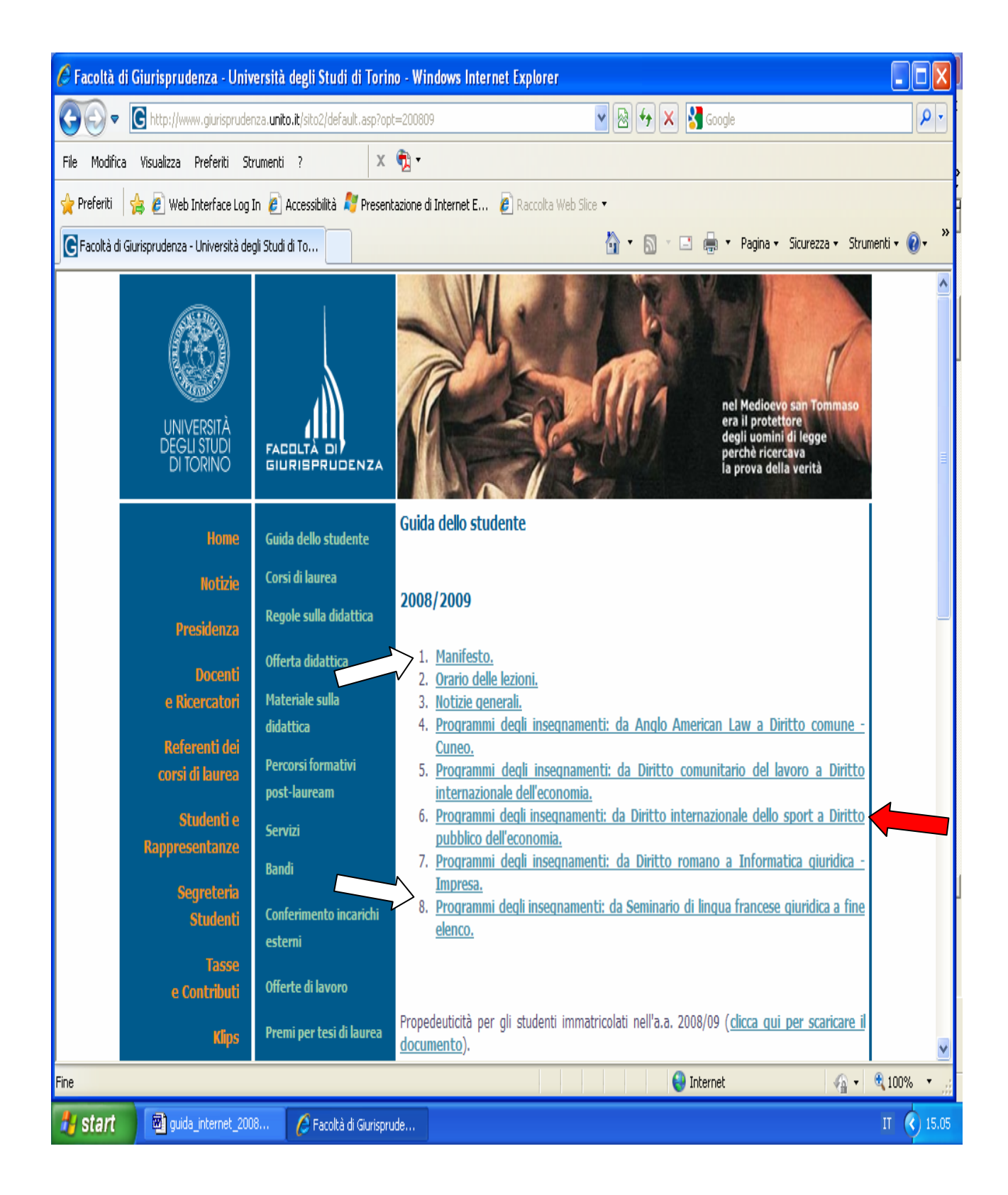

## Appelli

### 1. Clicca su Offerta didattica

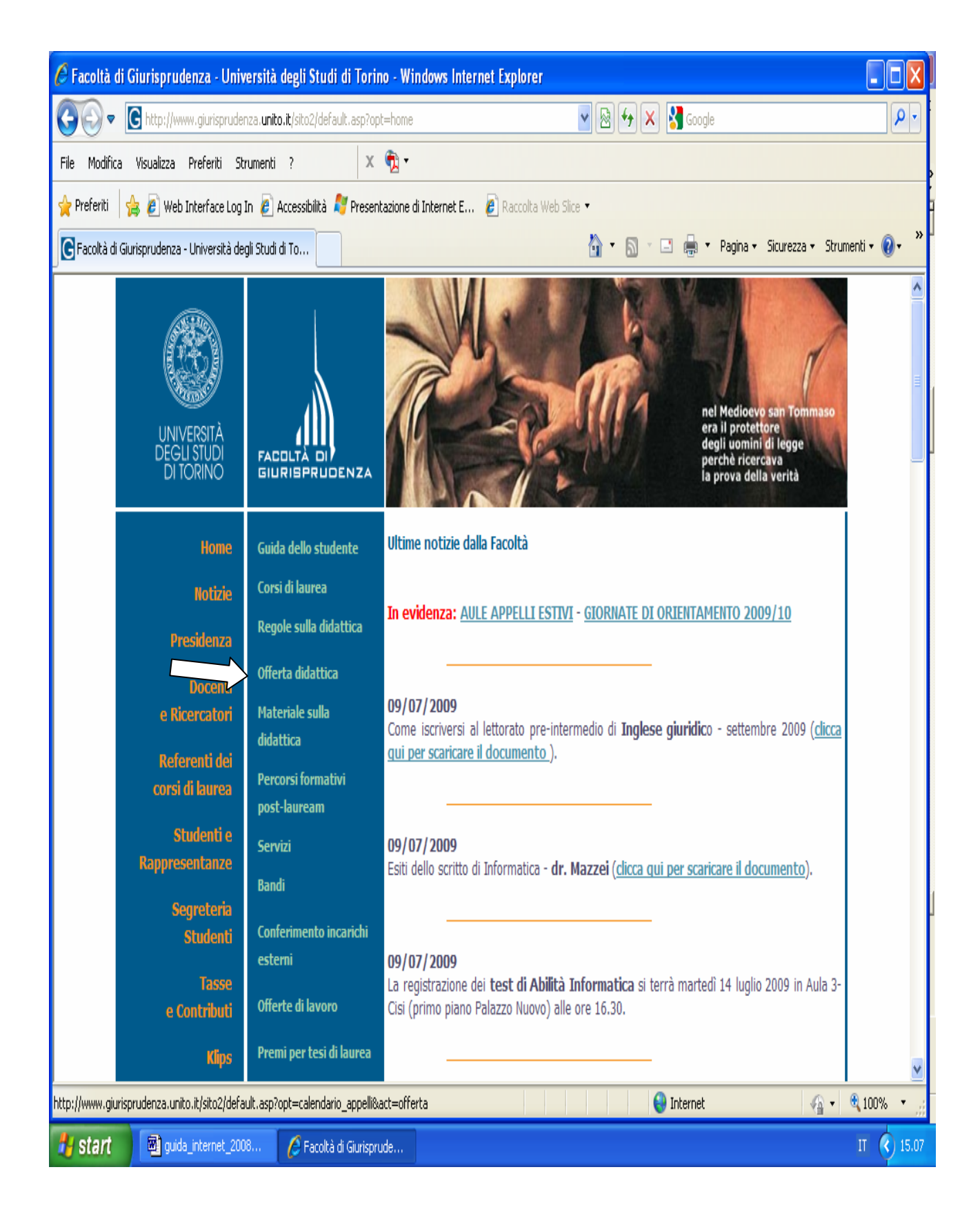

### 2. Seleziona Calendario appelli e iscrizioni online

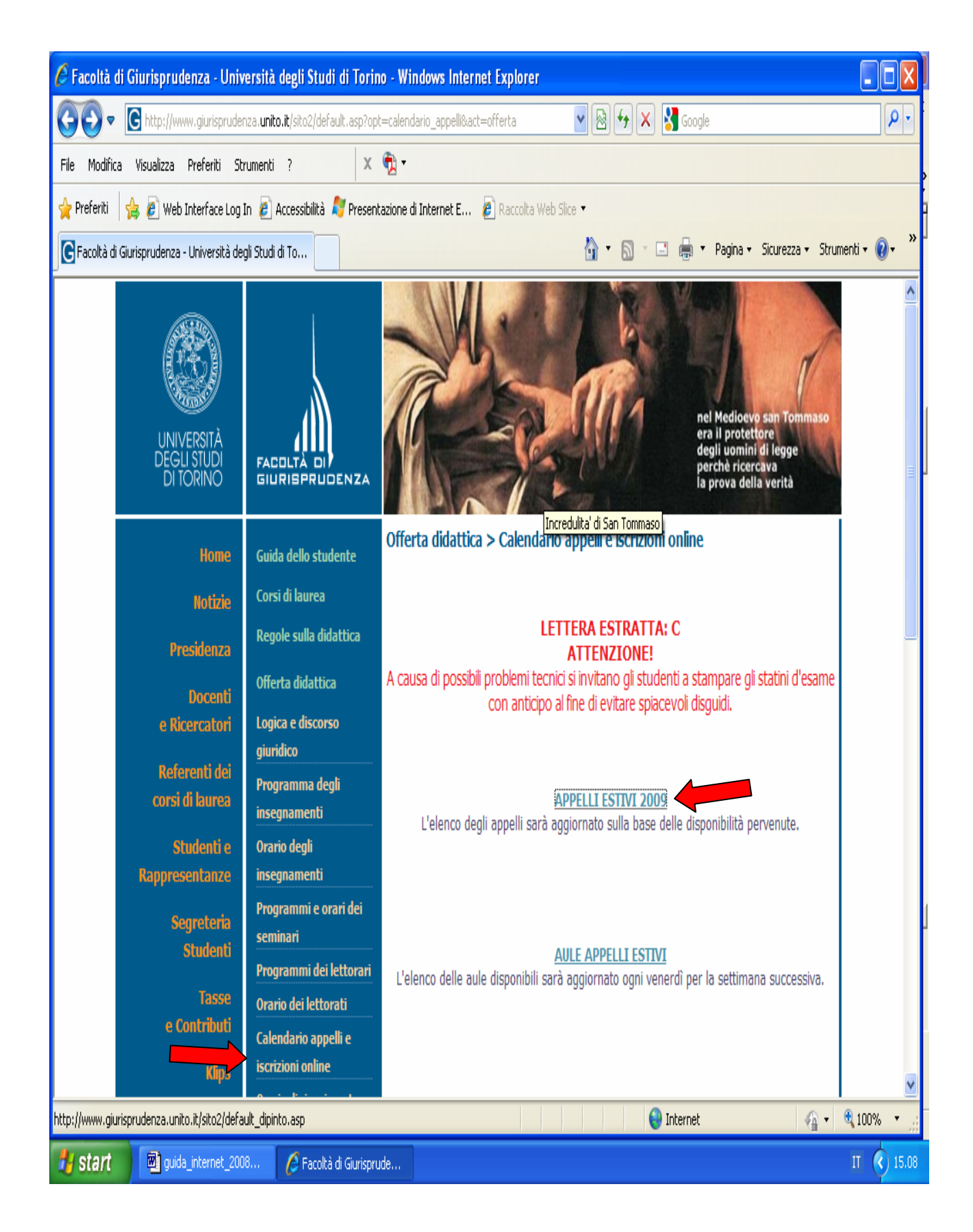

### Orario di ricevimento dei docenti e loro mail

### 1. Cliccare su Docenti e ricercatori

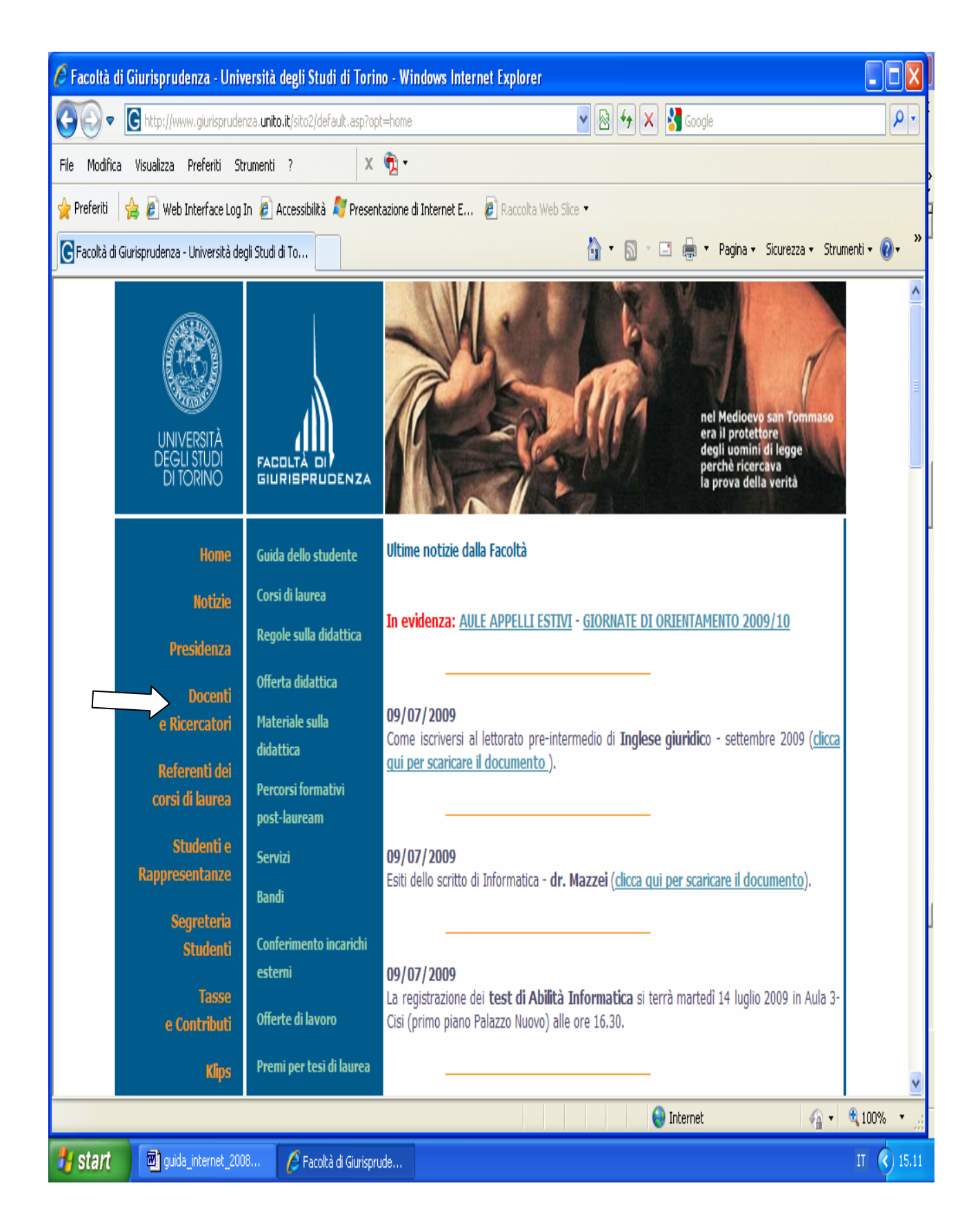

### 2. Cliccare sul link Orario di ricevimento

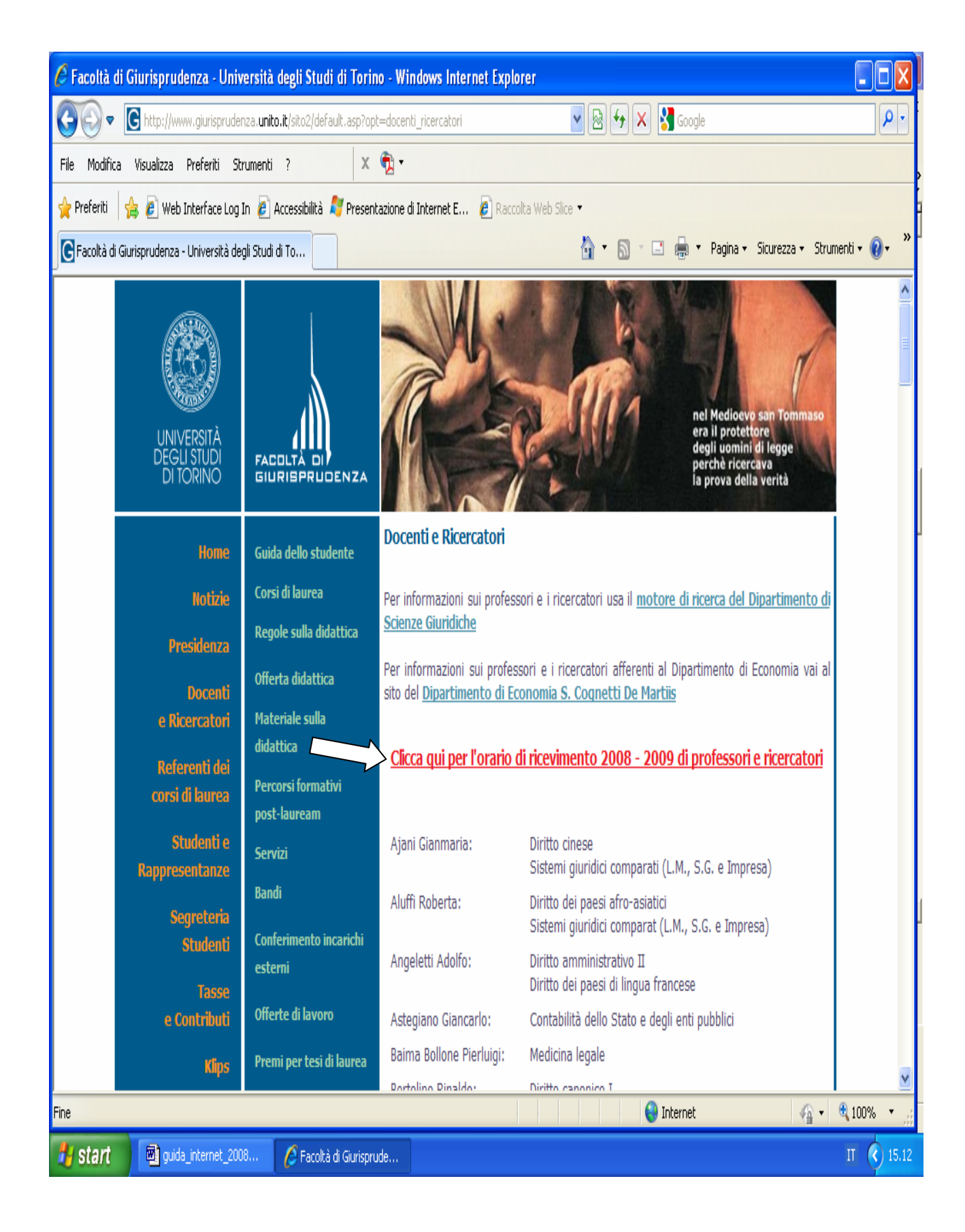

### 3. Consultare la tabella con gli orari di ricevimento ed indirizzi mail

| 🖉 Facoltà di Giurisprudenza - Univ                                                                                                    | ersità degli Studi di Torin                   | o - Windows Ir                | iternet E               | xplorer                             |             |                                                                     | Coada                                                                      |        |              |  |
|----------------------------------------------------------------------------------------------------|-----------------------------------------------|-------------------------------|-------------------------|-------------------------------------|-------------|---------------------------------------------------------------------|----------------------------------------------------------------------------|--------|--------------|--|
| File Modifica Visualizza Preferiti Str                                                                                                    | rumenti ? X                                   |                               |                         |                                     | <u> </u>    |                                                                     | loudie                                                                     |        |              |  |
| 🖕 Preferiti 👍 🖉 Web Interface Log In 🖉 Accessibilità 🧳 Presentazione di Internet E 🖗 Raccolta Web Slice 🔹 🔞 🔹 🗟 🔹 🖶 🗣 Pagina 🔹 Sicurezza 🔹 Strumenti 🔹 💓 🛸 |                                               |                               |                         |                                     |             |                                                                     |                                                                            |        |              |  |
| Segreteria<br>Studenti                                                                                                    | Conferimento incarichi                        | ANGELETTI<br>ADOLFO           |                         | martedi'                            | 10-12       | Stanza 3,<br>Bibl. Ruffini                                          | <u>adolfo.angeletti@unito.it</u>                                           |        | ^            |  |
| Tasse                                                                                                    | esterni                                       | ASTEGIANO<br>GIAN CARLO       |                         | lunedi'                             | 15-16       | Stanza 15,<br>Bibl. Ruffini                                         |                                                                            |        |              |  |
| e Contributi<br>Klips                                                                                                    | Offerte di lavoro<br>Premi per tesi di laurea | BAIMA<br>BOLLONE<br>PIERLUIGI |                         | lunedi'                             | 15-17       | Istituto<br>Medicina<br>Legale.<br>Ospedale<br>Gradenigo.<br>C so R |                                                                            |        |              |  |
| Orientamento<br>Immatricolazioni                                                                                                    | Master fuori facolită<br>Indirizzi utili      |                               |                         |                                     |             | Margherita<br>80<br>Dipartimento                                    |                                                                            |        |              |  |
| Requisiti di                                                                                                    | Modulistica                                   | RINALDO                       | ı<br>semestre           | mercoledi'                          | 18          | di Sc.<br>Giuridiche                                                | rinaldo.bertolino@unito.it                                                 |        |              |  |
| trasparenza                                                                                                    | English version<br>FAQ                        | BESSO<br>MARCHEIS             | I<br>semestre           | mart-<br>merc                       | 15-16       | Sala<br>professori -<br>Palazzina<br>Einaudi                        | chiara.besso@jp.unipmn.it                                                  |        |              |  |
| cerca nel sito                                                                                                    | Mappa del sito                                | CHIARA                        | IIARA<br>II<br>semestre | giovedi'                            | 17-18       | Stanza 9,<br>Bibl. Ruffini                                          |                                                                            |        |              |  |
|                                                                                                    | •••••                                         | BIN MARINO                    | I<br>semestre           | mercoledi'                          | 16-17       | S.S.P.L. via<br>delle Rosine<br>18                                  |                                                                            |        |              |  |
| centodieciwebradio                                                                                                    |                                               | CALLEGARI MIA                 |                         | giovedi'                            | 13-14       | Sala<br>Professori,<br>Facolta'                                     | stleqfenoqlio@libero.it                                                    |        |              |  |
|                                                                                                    |                                               | CALVO<br>ROBERTO              |                         | martedi'                            | 14          | S.S.P.L. via<br>delle Rosine<br>18                                  |                                                                            |        |              |  |
|                                                                                                    |                                               | CARACCIOLI<br>IVO             |                         | durante il<br>periodo di<br>lezione |             |                                                                     |                                                                            |        |              |  |
|                                                                                                    |                                               | CARAMELLI<br>VINCENZINO       |                         | giovedi'                            | 17.30-19.30 | Sala<br>Professori,<br>Facolta'                                     | su appuntamento per validi motivi:<br><u>vincenzino.caramelli@unito.it</u> |        |              |  |
|                                                                                                    |                                               |                               |                         |                                     |             |                                                                     | paola.casana@unito.it                                                      | A 100% | ×            |  |
|                                                                                                    | A full the second                             | 4.                            |                         |                                     |             | III 👦                                                               | cenier (v∰ ▼                                                               | TT 0   | .;;<br>15-14 |  |

### Segreteria studenti

Cliccare su Segreteria studenti per visualizzare le informazioni

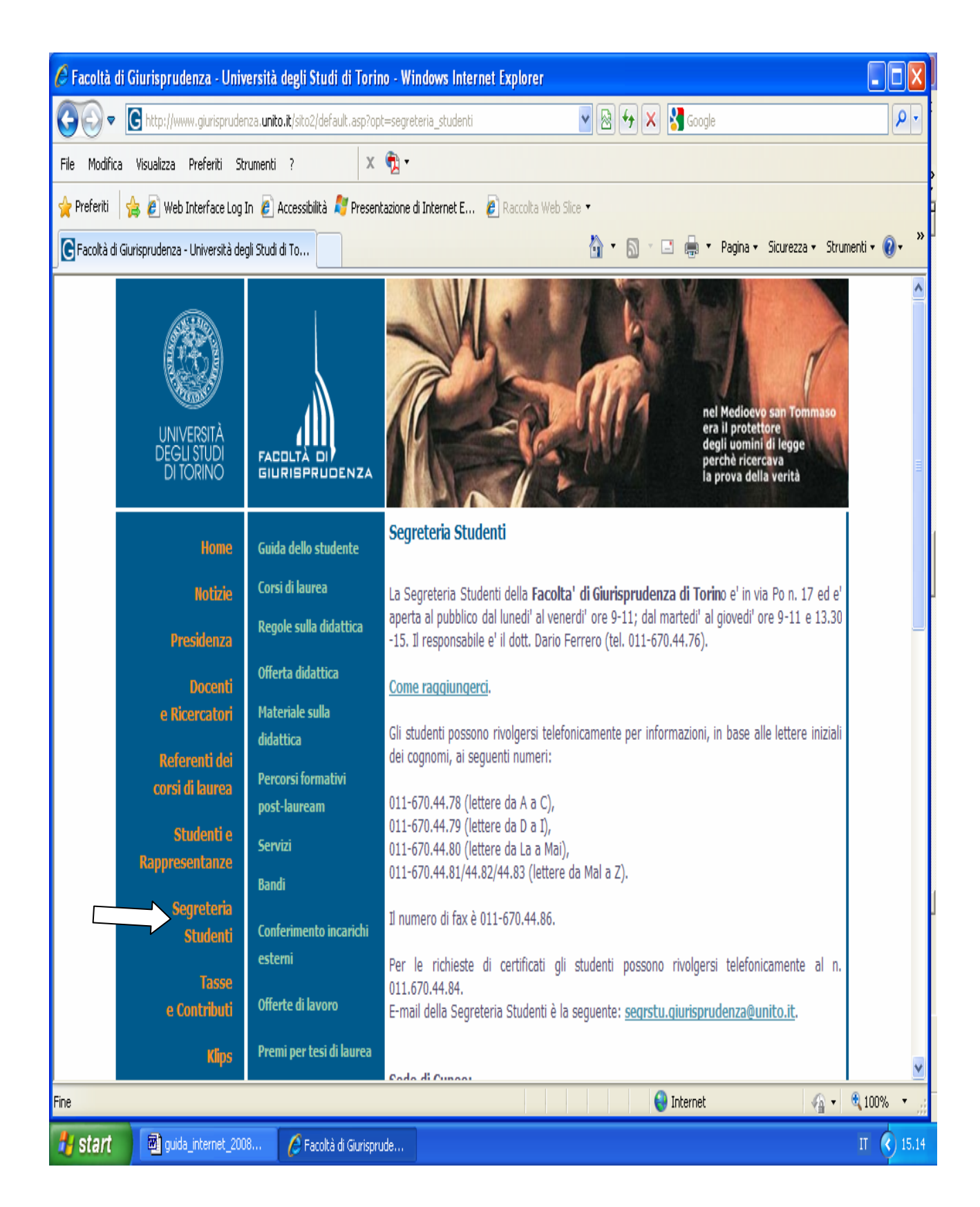

## Immatricolazioni

### 1. Clicca su Immatricolazioni

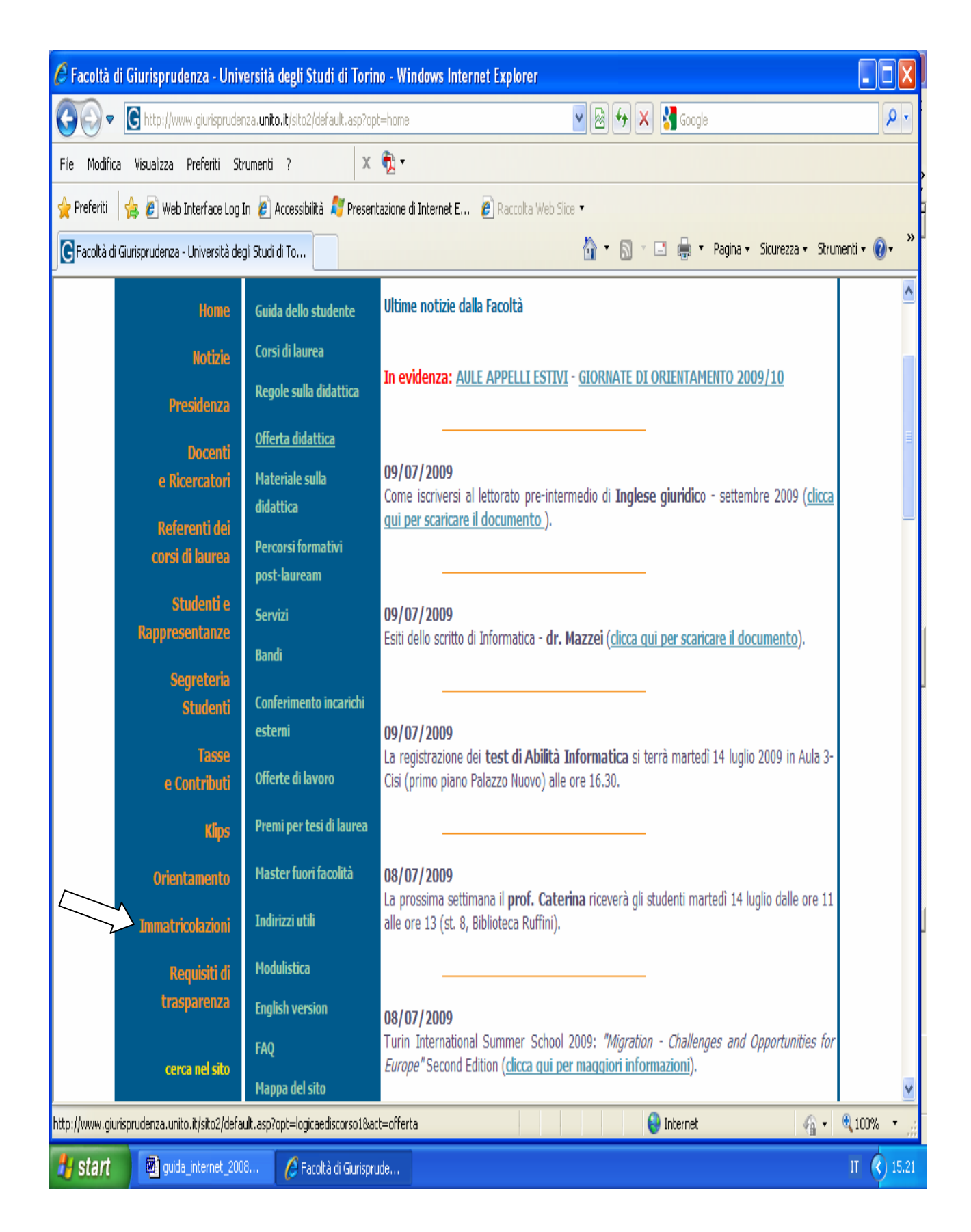

### 2. scegli l'argomento di tuo interesse

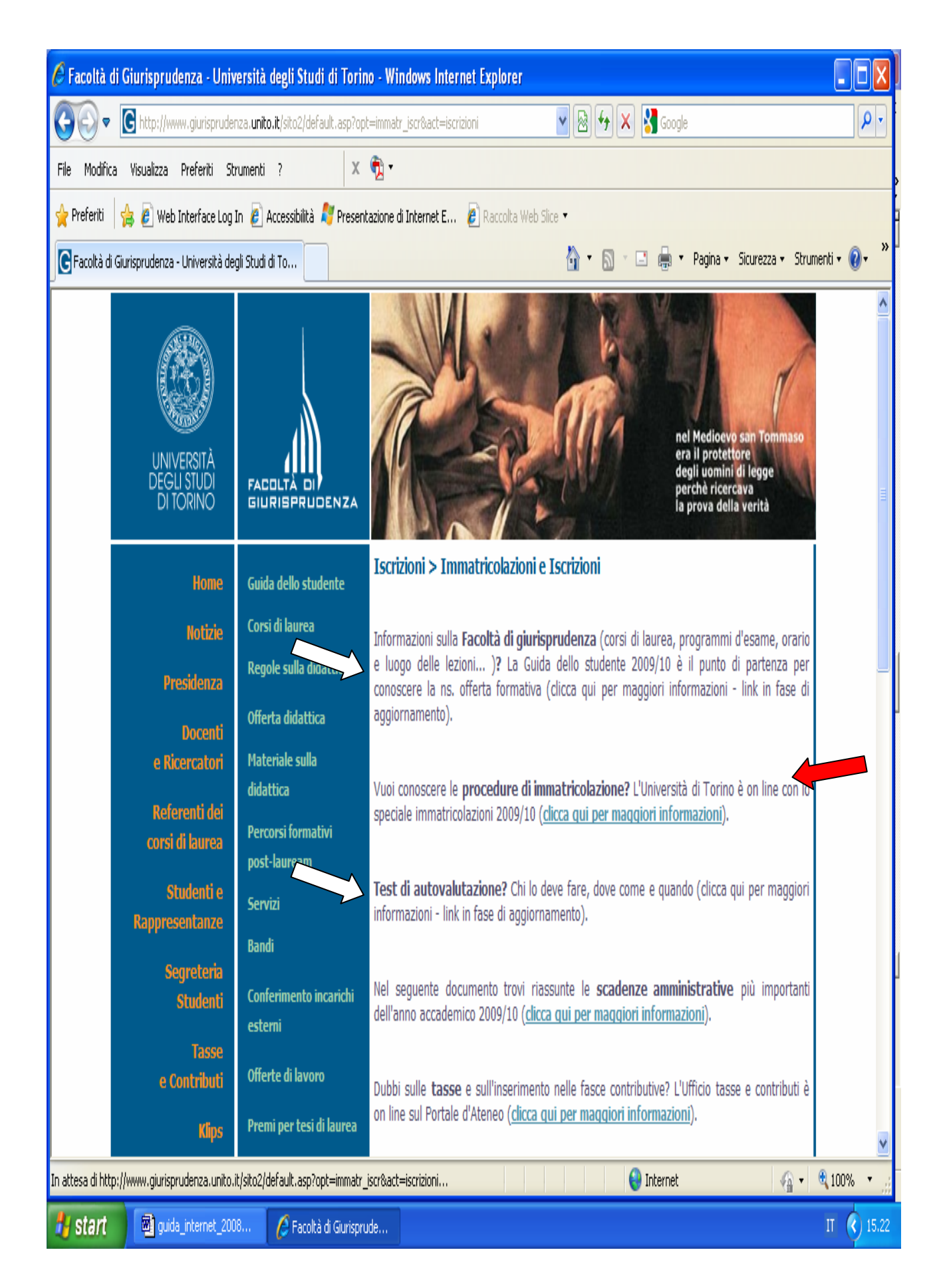

### Tasse e contributi

1. Clicca su Tasse e contributi

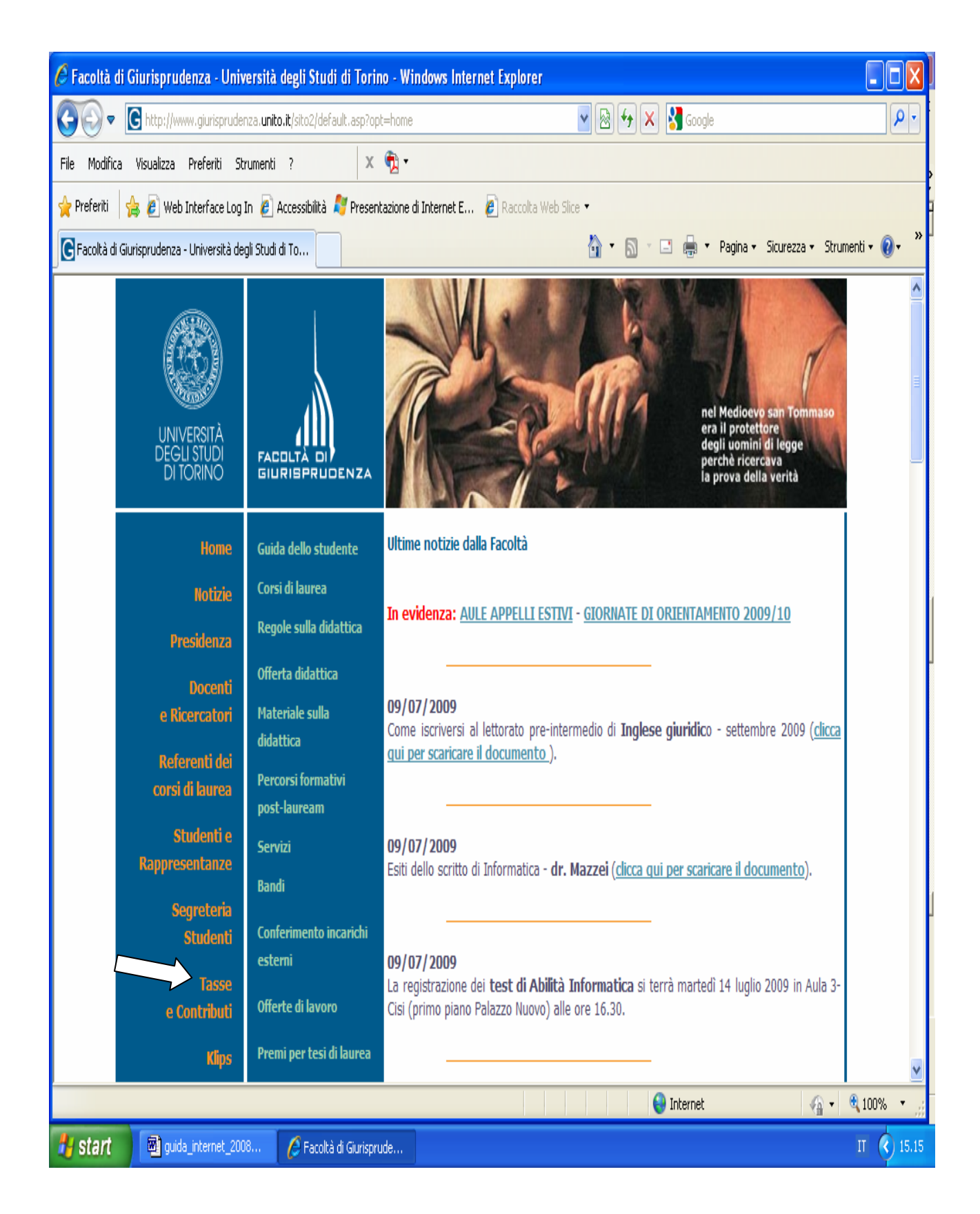

### 2. Seleziona l'informazione d'interesse

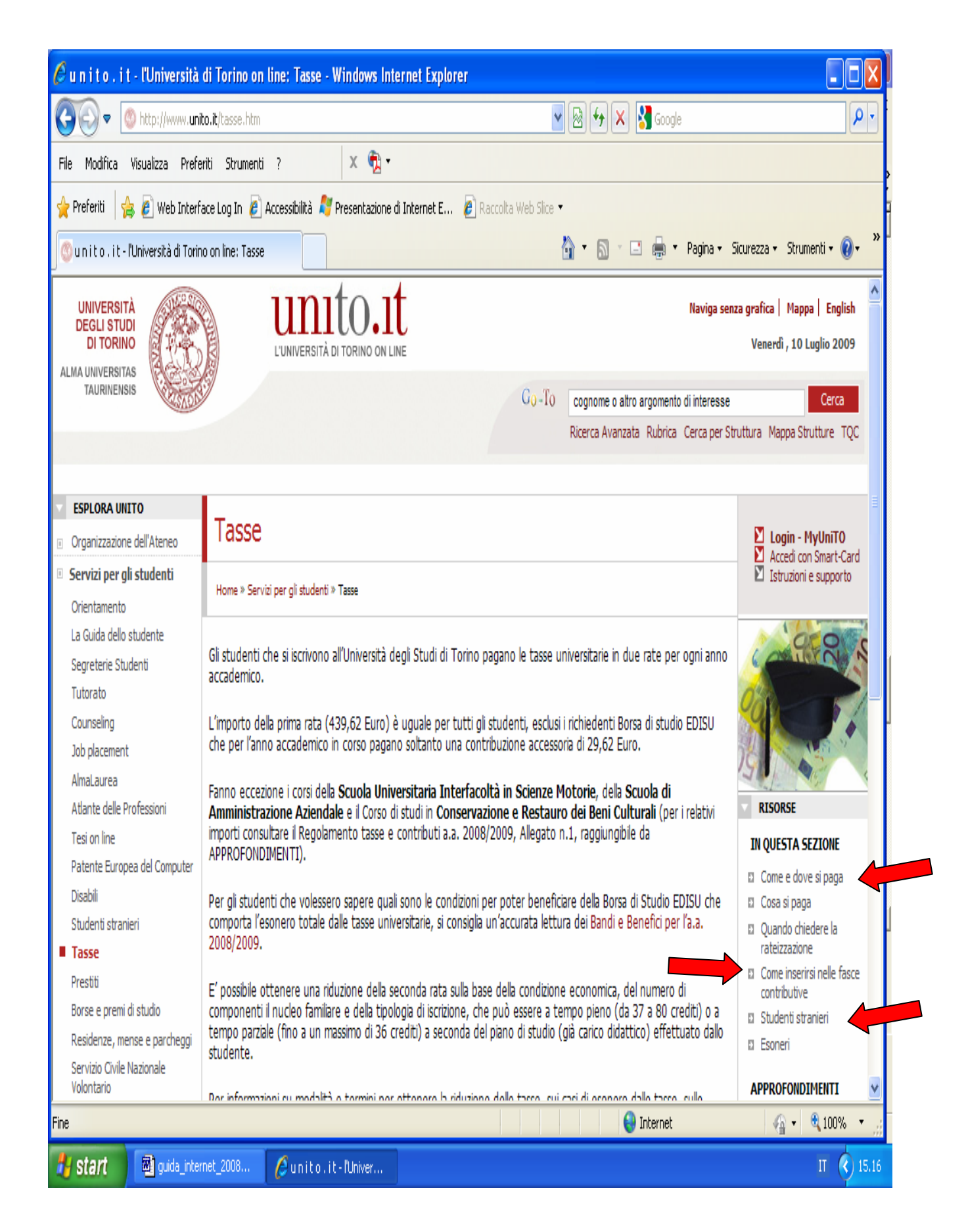

### 1. Cliccare su Klips

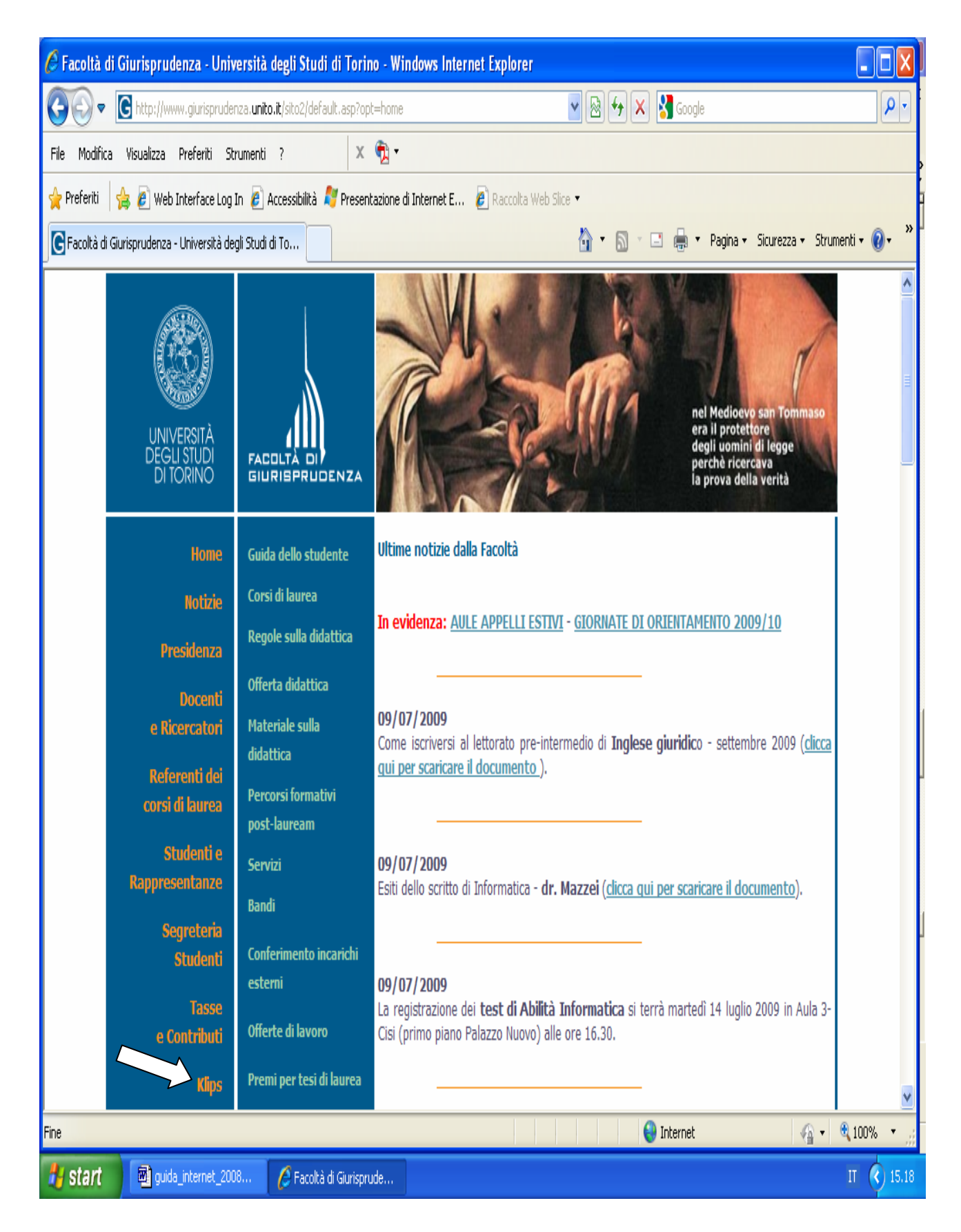

#### 2. Cliccare su Accedi a Klips

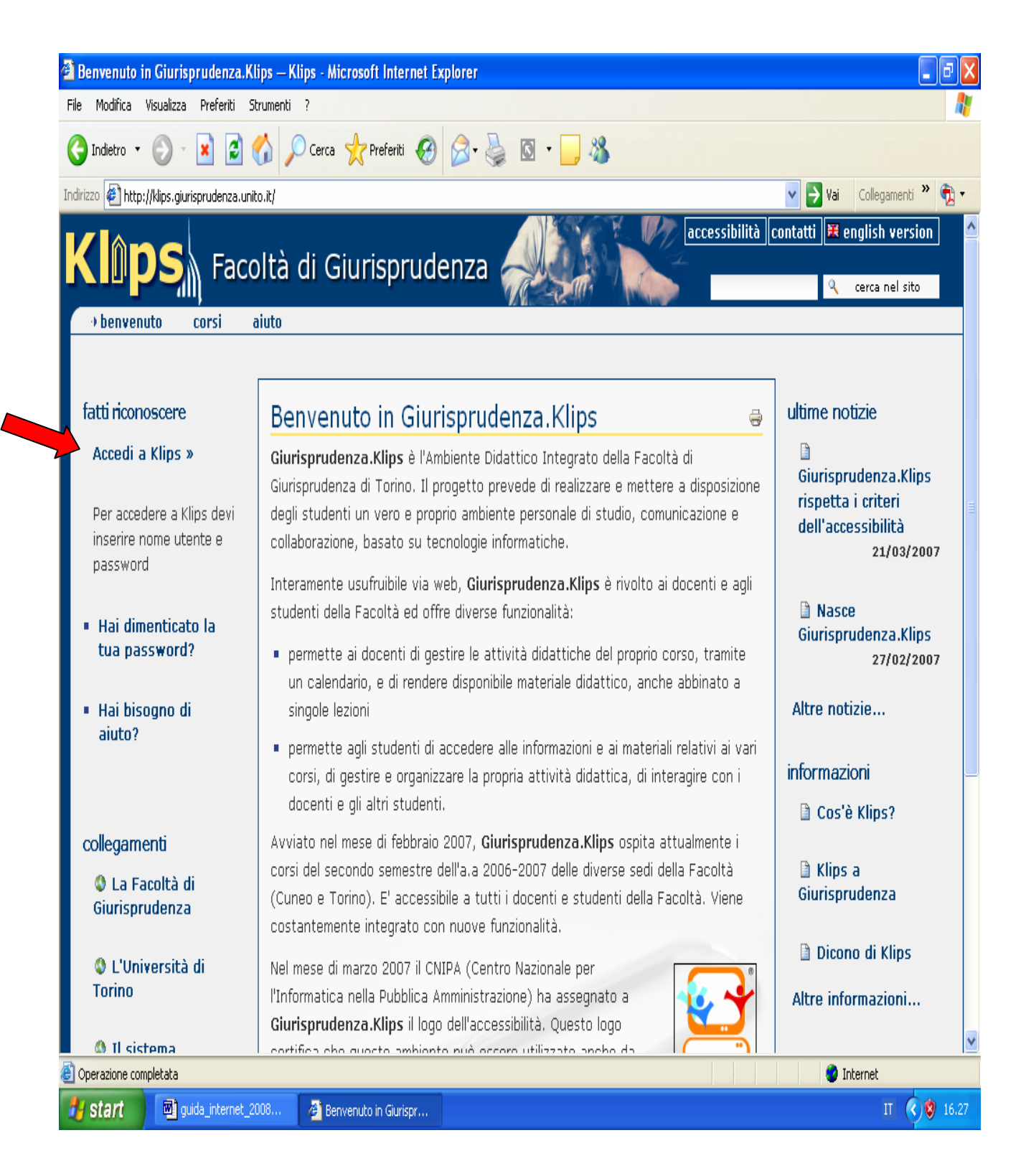

3. Inserire Nome utente (=numero di matricola) e Password (=data di nascita nel formato 00/00/0000)

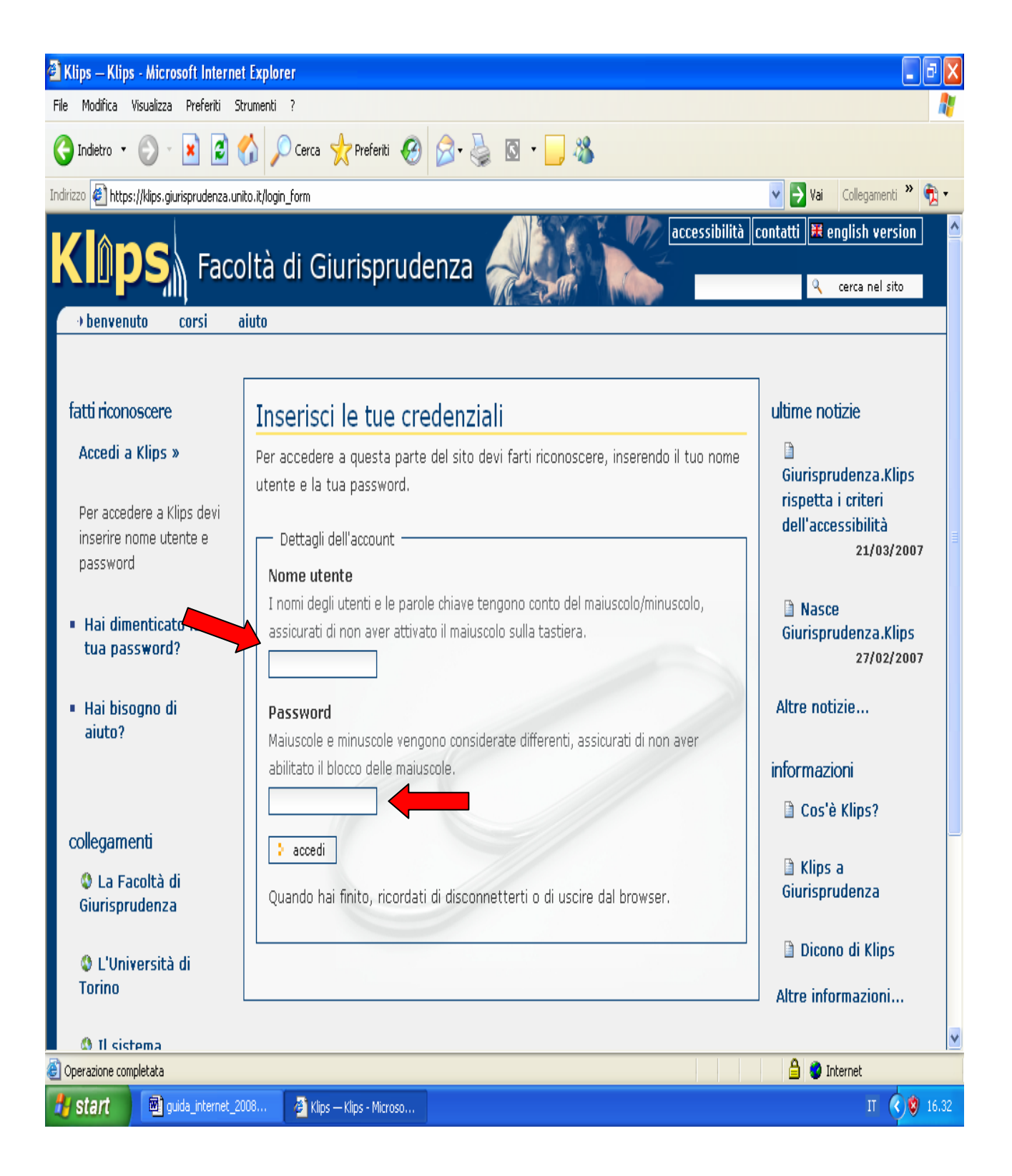

#### 4. Selezionare Corsi

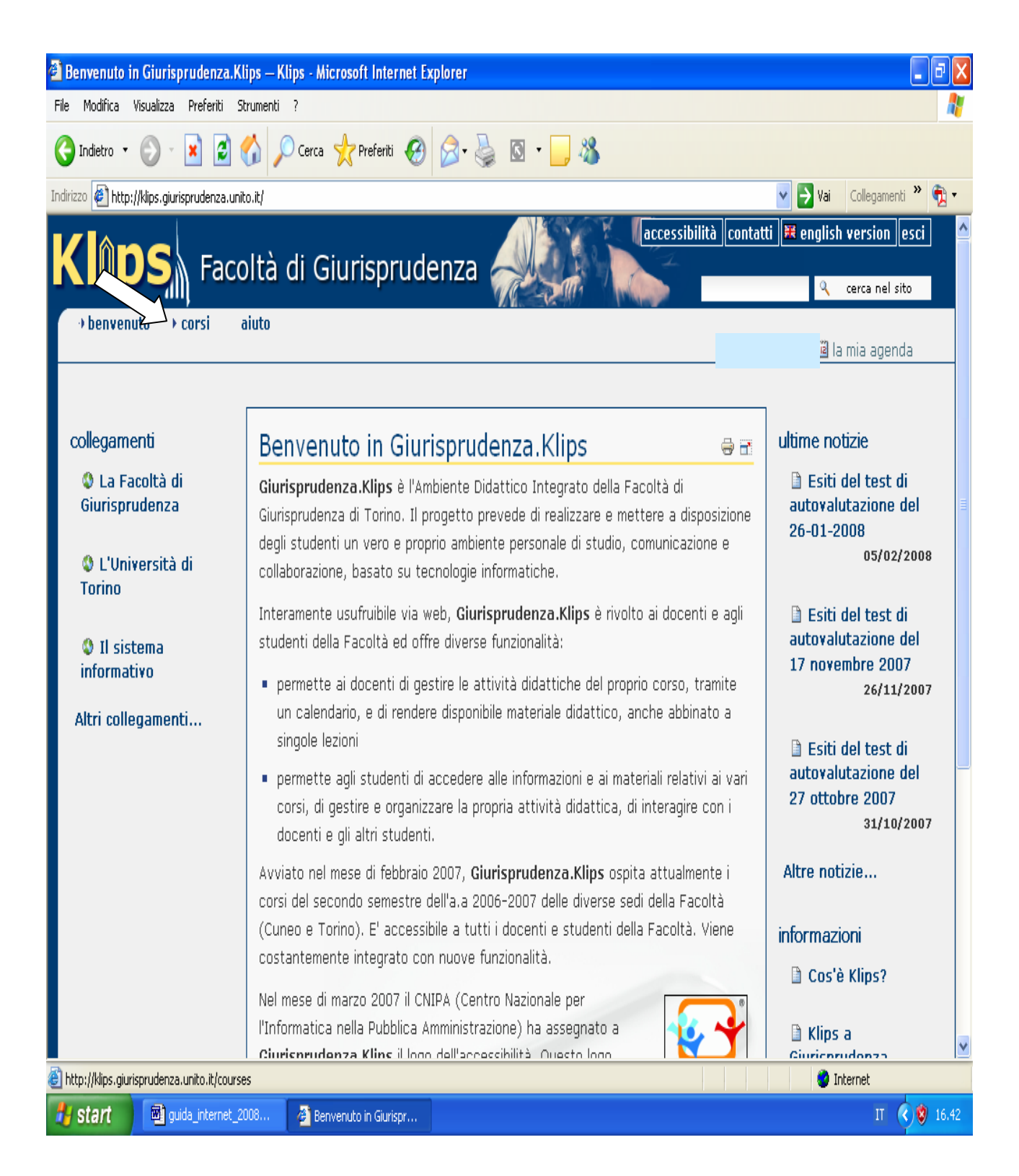

### 5. Scegliere il corso di proprio interesse

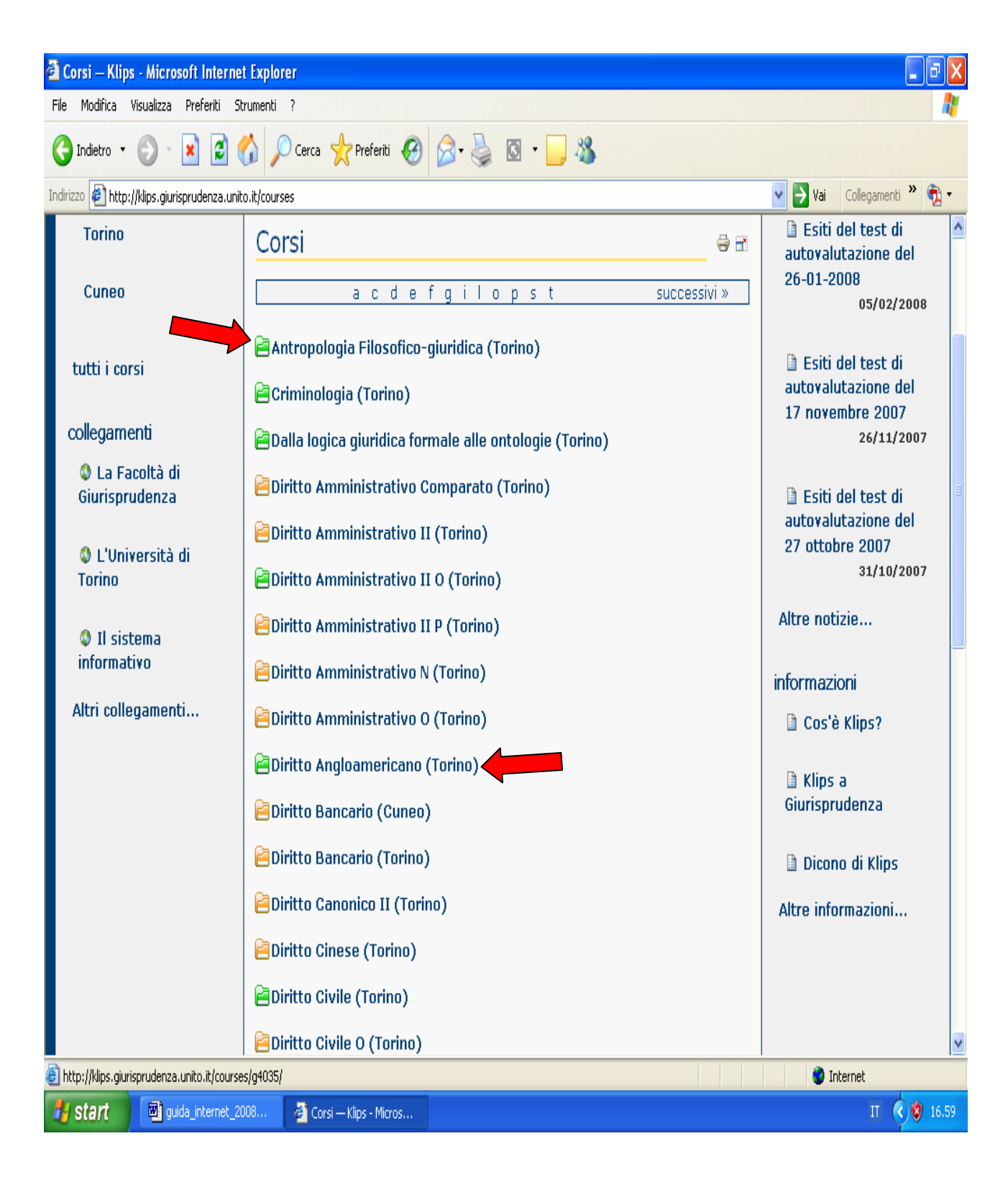

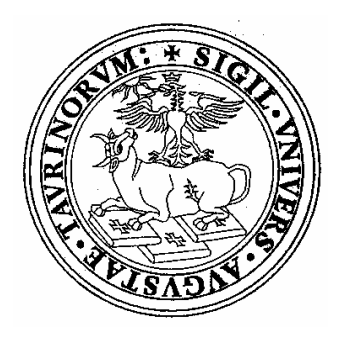

# La Guida è stata realizzata dallo staff della Presidenza della Facoltà di Giurisprudenza Via Sant'Ottavio 20 10124 Torino

Proposte e suggerimenti per il sito possono essere inviati a:

news.giurisprudenza@unito.it